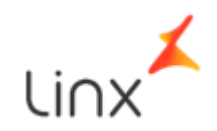

# Manual de Instalação do Serviço de

# Integração

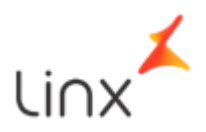

# Passo a Passo para Instalação

## Passos da Primeira Instalação

### 1 - Dependências

- 1. <u>Instante Cliente</u> (Versão 19.6, seguir etapas de manual no fim da página "Instalação do Instant Client para Microsoft Windows 64 bits")
- 2. <u>Download do Python</u> (Versão 3.9.5, na instalação **selecionar** "Adicionar Python 3.9 to PATH")

## 2 - Abrindo o diretório

Executar comandos a seguir

• cd integrador-idb

### 3 - Instalação de dependências Python

• pip install -r requirements.txt

#### 4 - Configurando variáveis de ambiente

No diretório existe um arquivo ".env\_example", é necessário renomear o arquivo para ".env". Nesse arquivo há três variáveis de ambiente, a edição dessas variáveis se faz necessária de acordo com url do IDB usada, chave da API do IDB e url do banco oracle, o arquivo de edição contêm essas especificações:

API\_KEY=chave

API\_URL=https://api-test.leroymerlin.com.br/ CX\_ORACLE\_URL=login/senha@ip:porta/banco

 API\_KEY é a chave da API do IDB, API\_URL é a url do IDB, CX\_ORACLE\_URL é a url do banco oracle que será consumido.

### 5 - Rodando migrações de Banco de Dados

• python manage.py migrate

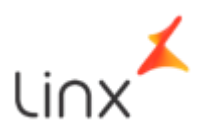

## 6 - Criando usuário do Servidor

Executar comandos a seguir

- python manage.py createsuperuser
- Preencher as informações de login, email e senha.

## Passos para Rodar o Serviço

### 1 - Rodando Servidor Django

• python manage.py runserver

## Passos para Atualizar os parâmetros do Serviço

- 1. O servidor do django estará disponível no endereço: <u>http://127.0.0.1:8000/admin/</u>
- 2. Login

|           | Django administration |  |
|-----------|-----------------------|--|
| Username: |                       |  |
| Password: |                       |  |
|           | Log in                |  |
|           | Log III               |  |
|           |                       |  |
|           |                       |  |

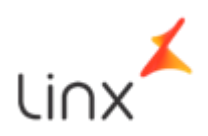

3. Acessar o menu "Parametros"

| Django administration            |       |          |
|----------------------------------|-------|----------|
| Site administration              |       |          |
| AUTHENTICATION AND AUTHORIZATION |       |          |
| Groups                           | + Add | 🤌 Change |
| Users                            | + Add | 🤌 Change |
|                                  |       |          |
| ETL                              |       |          |
| Parametross                      | + Add | 🤌 Change |

#### 4. Selecionar "ADD PARAMETROS"

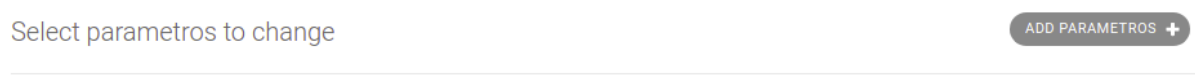

0 parametross

5. Criar parâmetros (formato de tempo: horas:minutos) e salvar

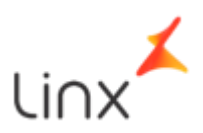

| Qtd validacao servico:           | [5 ≑]                                               |
|----------------------------------|-----------------------------------------------------|
| Tempo reenvio integracao<br>idb: | 00:00 Now   🧿                                       |
| Tempo reenvio servicos:          | 00:00 Now   🕐                                       |
| Qtd threads integracao idb:      | 5                                                   |
|                                  |                                                     |
|                                  | Save and add another Save and continue editing SAVE |

# Rodando o script de execução da Integração

• python manage.py runscript run\_integration >> log.txt

# Passos para Consultar Log do Sistema Desejado

1. Dentro da pasta do serviço haverá um arquivo 'log.txt', onde estará os logs do sistema

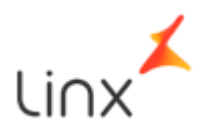

## Passos para atualização de Versão

- 1. Substituir arquivos
- 2. cd integrado-idb
- 3. pip install -r requirements.txt
- 4. python manage.py migrate

Caso o servidor django não estiver em execução executar próximo passo 5:

- 5. python manage.py runserver
- 6. python manage.py runscript run\_integration >> log.txt